WHOLESALER GUIDE

Microsoft Teams – Automated Provisioning with the Dubber Web App

dubber

# Copyright Notice

Copyright © 2022 Dubber Corporation Limited. All rights reserved.

Any technical documentation that is made available by Dubber Corporation Limited is proprietary. It is confidential and considered the copyrighted work of Dubber Corporation Limited.

This publication is for distribution under Dubber non-disclosure agreement only. No part of this publication may be duplicated without the express written permission of Dubber Corporation Limited.

Level 5, 2 Russell Street, Melbourne VIC, 3000.

Dubber reserves the right to make changes without prior notice.

## Trademarks

Dubber is a trademark of Dubber Corporation Limited. All other trademarks are the property of their respective owners. This document is published in Australia.

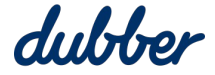

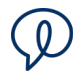

## Contents

| About this Guide4                                 |
|---------------------------------------------------|
| Intended Audience4                                |
| Prerequisites4                                    |
| Licensing4                                        |
| Login to the Dubber Portal4                       |
| Connect to MS Teams and Azure7                    |
| Recording Policy Options                          |
| Create Compliance Recording Policy11              |
| Consent Permissions                               |
| Discover Azure Users                              |
| Select Users to Record16                          |
| Add Selected Users to the Azure Recording Group18 |
| Remove Policy                                     |
| Disable Call Recording for a User                 |
| Recording Controls23                              |
| Tenant Settings23                                 |
| User Settings24                                   |
| AD Sync                                           |
| Consent Permissions for AD Sync26                 |
| Configure AD Sync27                               |
| Add a Sync Plan27                                 |
| Add Members28                                     |
| Remove Members                                    |
| Change AD Sync Plan31                             |
| Troubleshooting AD Sync34                         |

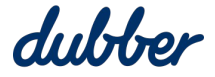

# $\mathcal{Q}$

# About this Guide

This guide is intended for use by MS Teams and Office 365 wholesalers. It shows you how to configure and manage groups of MS Teams users who need to be enabled for Dubber Call Recording. Wholesalers can setup customer accounts and provision customers.

Whenever you need to run PowerShell scripts, the Dubber Portal assists you by interpreting preferences you specify and generating scripts. These scrips include arguments based on your preferences, and you can copy and paste them into PowerShell as instructed.

## **Intended Audience**

This guide is designed to be used by wholesalers who perform automated provisioning with the web app. Dubber assumes that you, as an administrator, are experienced in working with telephony equipment, software and web applications, and PC workstation hardware and software.

# Prerequisites

- Windows 64-bit PC to run the PowerShell scripts.
- Windows PowerShell 5.1 or higher. To see what version of PowerShell you have, run this command: \$PSVersionTable
- Teams administrator and group administrator roles are required for running the scripts. Global administrator permissions are required to give consent for recording.
- Access to a production account so you can retrieve the API details.
- A domain on onmicrosoft.com is strongly recommended.

# Licensing

• Microsoft 365 A3/A5/E3/E5 and Office 365 A3/A5/E3/E5.

# Login to the Dubber Portal

To access the Dubber Portal web app, navigate to the appropriate regional URL:

- APAC https://teams.apac.dubber.net/
- EMEA https://teams.emea.dubber.net/
- North America https://teams.na.dubber.net/

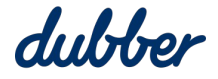

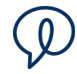

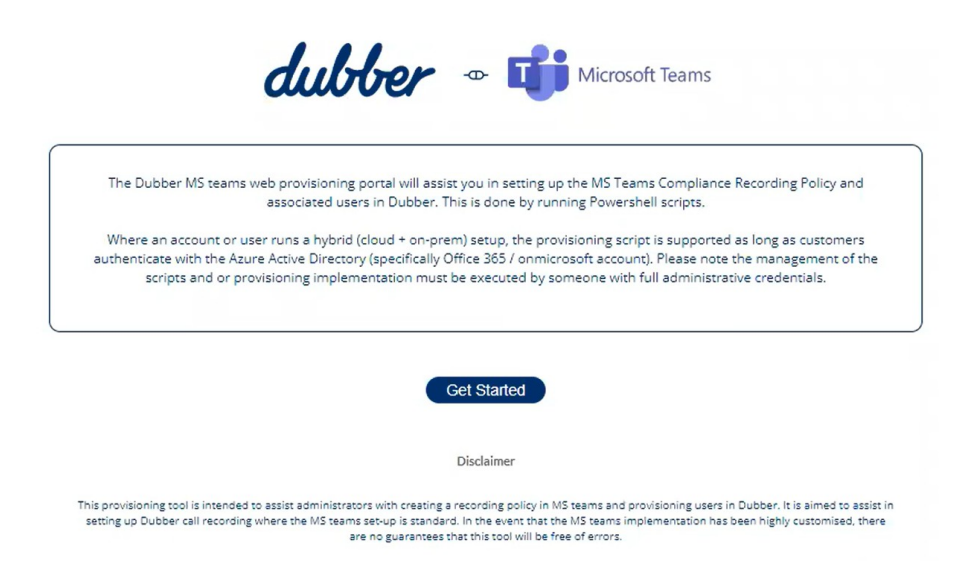

Click "Get Started".

The "Step 1" screen appears. This is the Dubber Administrator login prompt.

| To verify your Dubber account,                                            | Portal:     |  |
|---------------------------------------------------------------------------|-------------|--|
| enter your API Auth ID and<br>Auth Token                                  | Select      |  |
|                                                                           | Auth ID:    |  |
| 0                                                                         |             |  |
| Login as a Dubber administrator<br>Your Auth ID and Token can be found on | Auth Token: |  |
| your dubber account settings -> API tab                                   |             |  |

To connect the provisioning web app with your Dubber account, select your appropriate portal region and enter your Auth ID and Auth Token. These values can be found in your dubber account by logging in as an administrator and selecting Settings > API.

Open another tab in your web browser, and login to your Dubber account.

| du            | HOr                       |
|---------------|---------------------------|
|               |                           |
|               |                           |
|               | English (United States) v |
| User Login    |                           |
| Email Address |                           |
| Password      |                           |
| Remember me   | Forgot your password?     |
|               | Login                     |
|               |                           |

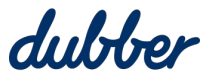

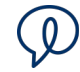

#### The "Accounts" page appears.

| dubber | Hello calln-dev admin<br>You last logged on at 1:37:28 PM (Melbourne time) on 28 Mar 2022 |                          | Search 🏼 🌣 🕶            |
|--------|-------------------------------------------------------------------------------------------|--------------------------|-------------------------|
|        | Accounts Groups       Accounts       Groups                                               |                          | Manage Bulk Manage      |
|        | + Add account A calln-dev                                                                 | calin-dev                |                         |
|        | A 1c62e19d-e7c4-4199-bd40-<br>4361985b417f                                                | calln-dev                | ۵                       |
|        | A 84424ecf-e301-4091-82ce-ac4fe519587e                                                    | calln-dev                | \$                      |
|        | A Chip Willman On MS                                                                      | calln-dev bf8150a4-905b  | -46bb-b717-25ff7389e55a |
|        | A fastvs                                                                                  | calln-dev 40019ce4-03fc- | 4186-8669-baee9f416367  |

#### Click on "Groups".

| dubber | Hello calln-dev admin<br>You last logged on at 1:37:28 PM (Melbourne time) on 28 Mar 2022 | Ø                  |
|--------|-------------------------------------------------------------------------------------------|--------------------|
|        | Accounts Groups                                                                           | Manage Bulk Manage |
|        | + Add group A calin-dev Dubber                                                            | ۵                  |

Click on the gear button next to the group to edit it.

Go to the "API" tab for the group.

| dubber | Hello calln-dev admin<br>You last logged on at 1:37:28 PM (Melbourne time) on 28 Mar 2022 | Q                                |
|--------|-------------------------------------------------------------------------------------------|----------------------------------|
|        | Accounts Groups                                                                           | Manage Bulk Manage               |
|        | ♠ > Group: calln-dev                                                                      |                                  |
|        | General People API Unidentified dub.points                                                |                                  |
|        | Auth ID: G-Q1827954433<br>Auth Token: MhiE7AR9xsKysq98VBMg                                | API Applications C Refresh Token |
|        | Service Provider Lookups                                                                  |                                  |

Copy the "Auth ID", go to the Dubber Administrator login prompt, and paste it into the "Auth ID" field.

Return to the web browser tab with your Dubber account.

Copy the "Auth Token", go to the Dubber Administrator login prompt, and paste it into the "Auth Token" field.

Click the "Authorize Dubber" button. The "Step 2" screen called "Connect to MS Teams" appears.

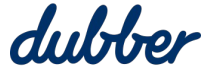

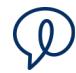

# Connect to MS Teams and Azure

| Connect to Teams                                                                                                    |                                                                                                    |                              |
|----------------------------------------------------------------------------------------------------|----------------------------------------------------------------------------------------------------|------------------------------|
|                                                                                                    |                                                                                                    |                              |
| The provisioning of the Compliance Recorders for MS Teams<br>module 'MicrosoftTeams' contains the command required to<br>a connection to the MS Teams server where the compliance<br>retrieve the current list of users from Azure AD to be provision | s can only be accomplished through PowerShell. The Power<br>o create the policy. The command 'Connect-MicrosoftTeams<br>recording policy it created. The 'Connect-AzureAD' is requir<br>oned in the Dubber Portal. | Shell<br>s' create<br>red to |
| Prerequisites                                                                                                    |                                                                                                    |                              |
| . Ensure you have PowerShell version 5.1                                                                                                    | Click to Download PowerShell                                                                                                    |                              |
| PowerShell 5.1 is included in the Windows Management Framework 5.1                                                                                                    |                                                                                                    |                              |
| . Run PowerShell as Administrator<br>right click on the PowerShell icon and select run as administrator                                                                                                    | Right click on PowerShell and select "Run as Administra                                                                                                    | ator"                        |
| 5. Once the PowerShell window has opened, use the commands provided to install the NuGet package provider module                                                                                                    | Install-PackageProvider -Name NuGet -Mini:<br>Install-Module MicrosoftTeams -Force<br>Import-Module MicrosoftTeams<br>Update-Module MicrosoftTeams -Force -Erro                                                    | Copy                         |
| You may be prompted to continue.                                                                                                    | To continue press 'Y'                                                                                                    |                              |
| . Connect to Azure AD and enter your authentication details                                                                                                    | Connect-AzureAD                                                                                                    | Copy                         |
| . Connect to Microsoft Teams and again enter your                                                                                                    |                                                                                                    |                              |
| authentication details                                                                                                    | Connect-MicrosoftTeams                                                                                                    | Copy                         |
|                                                                                                    |                                                                                                    |                              |
| . After running the Connect-MicrosoftTeams command, the                                                                                                    | Enter Tenant ID                                                                                                    |                              |
| Tenant ID will be listed in the output. Copy the Tenant ID and the Tenant Domain Name into the field provided.                                                                                                    |                                                                                                    |                              |
| . Enter your domain name associated to the Tenant ID                                                                                                    | Enter the associated Azure AD Domain Name                                                                                                    |                              |
| . Select the child account for provisioning.                                                                                                    | Select Account                                                                                                    |                              |
| Need assistance finding the Tenant Id?                                                                                                    | Select                                                                                                    |                              |
|                                                                                                    |                                                                                                    |                              |

In the Start menu, search for Windows PowerShell. Right-click on "Windows PowerShell" and select "Run as Administrator".

Next

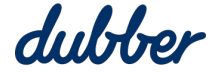

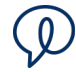

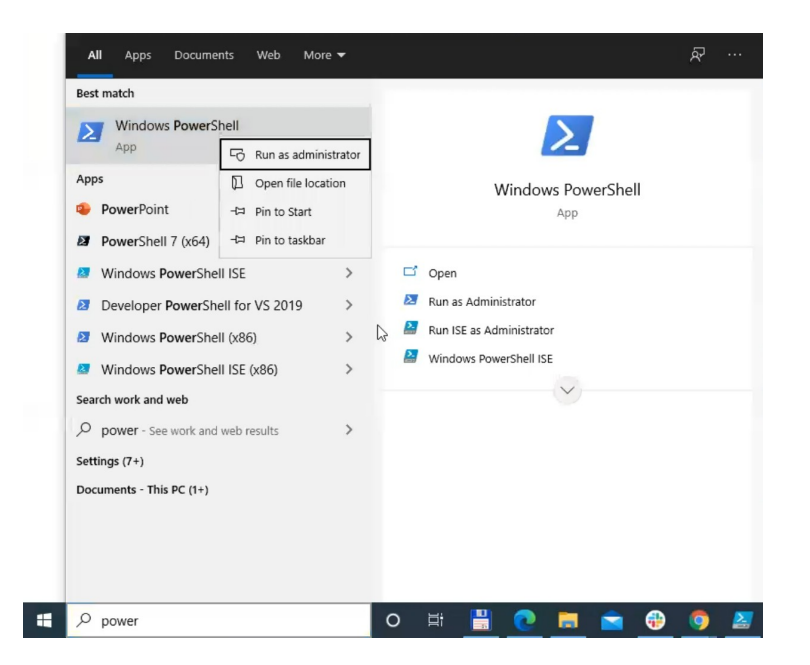

Click the "Copy" button on the right side of first field of PowerShell script.

| 2. Run PowerShell as Administrator                                                                                                    | Right click on PowerShell and select "Run as Administrator"                                                                                                    |  |
|----------------------------------------------------------------------------------------------------|----------------------------------------------------------------------------------------------------|--|
| right click on the PowerShell icon and select run as administrator                                                                        |                                                                                                    |  |
| <ol> <li>Once the PowerShell window has opened, use the<br/>commands provided to install the NuGet package provider<br/>module</li> </ol> | Install-PackageFrovider -Name NuGet -Mini<br>Install-Module MicrosoftTeams -Force<br>Import-Module MicrosoftTeams -Force -Erro<br>Update-Module MicrosoftTeams -Force -Erro |  |
| You may be prompted to continue.                                                                                                    | To continue press 'Y'                                                                                                    |  |

Paste the script into PowerShell and run it. It may take two or three minutes to run.

Click the "Copy" button on the right side of second field of PowerShell script.

| 4. Connect to Azure AD and enter your authentication details | Connect-AzureAD | D Copy |
|--------------------------------------------------------------|-----------------|--------|
|                                                              |                 |        |

Paste the script into PowerShell and run it. A Microsoft sign-in prompt appears so you can connect to Azure AD. PowerShell shows you a tenant ID and tenant domain.

| S C:\Windows\system32> Connect-Az | ureAD              |                        |                                       |             |
|-----------------------------------|--------------------|------------------------|---------------------------------------|-------------|
| ccount                            | Environment        | TenantId               | TenantDomain                          | AccountType |
|                                   |                    |                        |                                       |             |
| hris.Knight@pacifictech1.onmicros | oft.com AzureCloud | cdf97d49-7267-4f91-8cf | 3-9e3f53ce2ef3 pacifictech1.onmicroso | ft.com User |
|                                   |                    |                        |                                       |             |
| 'S C:\Windows\system32>           |                    |                        |                                       |             |
|                                   |                    |                        |                                       |             |

Click the "Copy" button on the right side of third field of PowerShell script.

| 5. Connect to Microsoft Teams and again enter your |                        |        |
|----------------------------------------------------|------------------------|--------|
| autrentitation details                             | Connect-MicrosoftTeams | 🛛 Сору |

Paste the script into PowerShell and run it.

An authentication window appears so you can connect to Teams.

PowerShell shows you a tenant name and tenant ID.

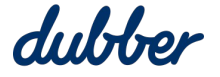

2

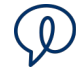

Copy the "Tenant" name and paste it into "Enter Tenant ID" on the "Connect to MS Teams" screen of the Dubber Portal.

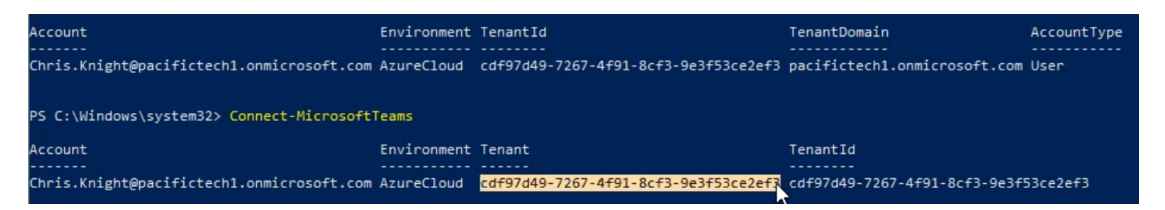

Copy the "TenantDomain" and paste it into "Enter the associated Azuer AD Domain Name" on the "Connect to MS Teams" screen of the Dubber Portal.

| PS C:\Windows\system32> Connect-AzureAD       |             |                                          |                               |             |
|-----------------------------------------------|-------------|------------------------------------------|-------------------------------|-------------|
| Account                                       | Environment | TenantId                                 | TenantDomain                  | AccountType |
| Chris.Knight@pacifictech1.onmicrosoft.com     | AzureCloud  | cdf97d49-7267-4f91-8cf3-9e3f53ce2ef3     | pacifictech1.onmicrosoft.co   | User        |
| PS C:\Windows\system32> Connect-Microsoft     | ſeams       |                                          |                               |             |
| Account                                       | Environment | Tenant                                   | TenantId                      |             |
| <br>Chris.Knight@pacifictech1.onmicrosoft.com | AzureCloud  | <br>cdf97d49-7267-4f91-8cf3-9e3f53ce2ef3 | cdf97d49-7267-4f91-8cf3-9e3f5 | 53ce2ef3    |

Under "Select Account", click on "Select" to open the menu, and select a child account for provisioning.

| authentication details                                                                                         | · · · · · ·                          |
|----------------------------------------------------------------------------------------------------|--------------------------------------|
|                                                                                                    | calln-dev                            |
|                                                                                                    | 1c62e19d-e7c4-4199-bd40-4361985b417f |
|                                                                                                    | 84424ecf-e301-4091-82ce-ac4fe519587e |
| 6. After running the Connect-MicrosoftTeams command, the                                                       | Chip Willman On MS                   |
| Tenant ID will be listed in the output. Copy the Tenant ID and the Tenant Domain Name into the field provided. | fastvs                               |
| 7. Enter your domain name associated to the Tenant ID                                                          | cal                                  |
| Need assistance finding the Tenant Id?                                                                         | calln-dev234                         |
| 8. Select the child account for provisioning.                                                                  | Belect 😡 🔻                           |

Confirm the information you copied from PowerShell into the Dubber Portal is correct, and that you have selected the correct child account, then click "Next".

| After supping the Connect-MicrosoftTeams command the           | Enter Tenant ID                           |  |
|----------------------------------------------------------------|-------------------------------------------|--|
| Tenant ID will be listed in the output. Copy the Tenant ID     | cdf97d49-7267-4f91-8cf3-9e3f53ce2ef3      |  |
| and the Tenant Domain Name into the field provided.            | Enter the associated Azure AD Domain Name |  |
| 7. Enter your domain name associated to the Tenant ID          | pacifictech1.onmicrosoft.com              |  |
| Need assistance finding the Tenant Id?                         | Select Account                            |  |
| <ol> <li>Select the child account for provisioning.</li> </ol> | calin-dev                                 |  |
|                                                                |                                           |  |

Next

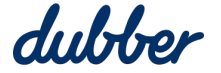

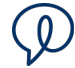

After you have successfully connected Dubber to Teams, the Dubber Portal "Home" screen appears.

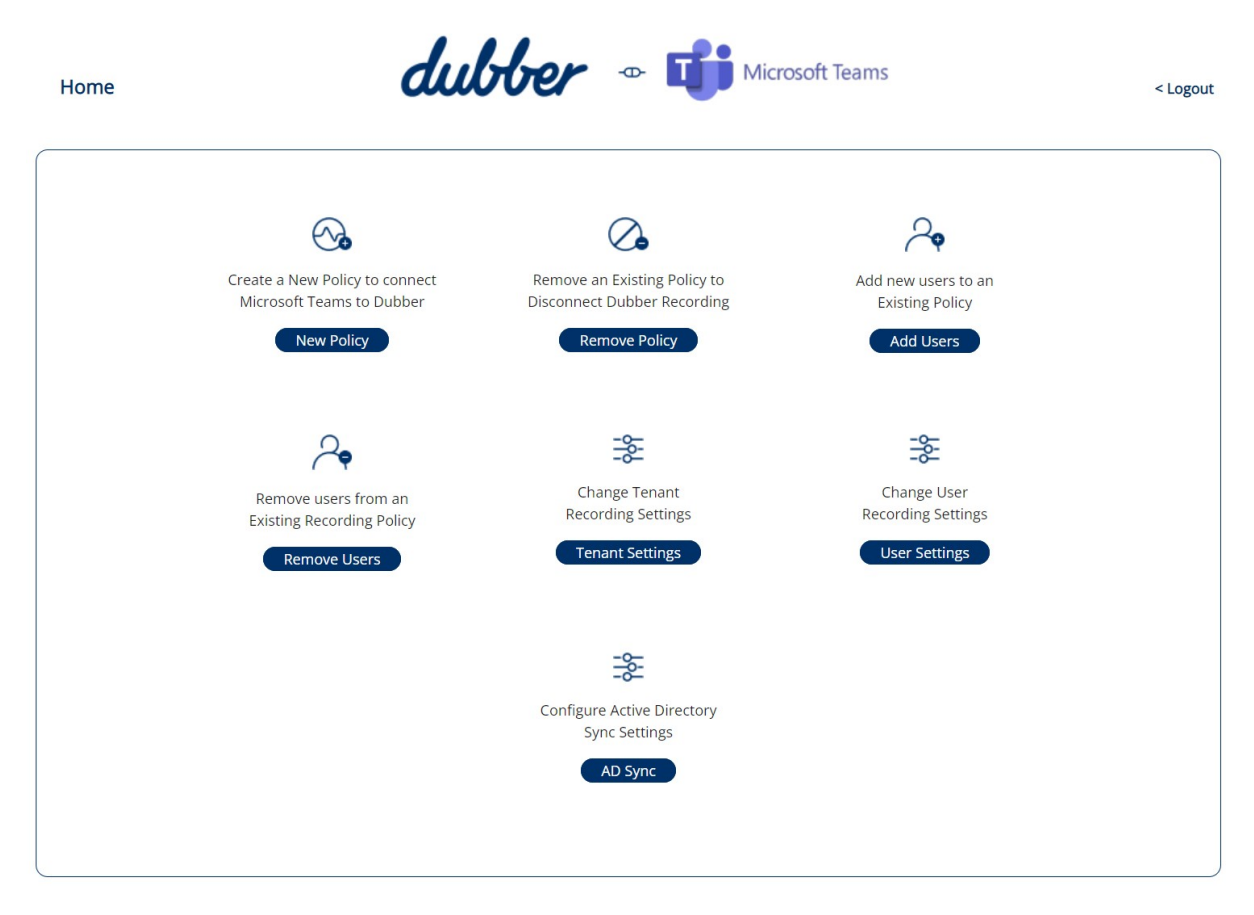

# **Recording Policy Options**

To set compliance recording policy options, click the "New Policy" button on the Dubber portal home screen. The "Step 3" screen called "Compliance Recording Policy Options" screen appears.

| ер 3                                 | dubber - The Microsoft Teams                                                                                              | < Bac                           |
|--------------------------------------|----------------------------------------------------------------------------------------------------|---------------------------------|
| Compliance Re                        | cording Policy Options                                                                                                    |                                 |
| Select below the<br>your current pol | options for your compliance recording policy. If you already have a policy cre<br>icy and skip to step 5 to select users. | eated, ensure the options match |
| Allow calls when r                   | ecorders unavailable                                                                                                    |                                 |
| Further information can              | be found in the Microsoft Documentation                                                                                   |                                 |
| Play call recording                  | announcement and display recording banner                                                                                 |                                 |
| Depending on your regi               | on, you may be required to inform the users they are being recorded                                                       |                                 |

Next

Policy options on this screen are switched on by default, but we advise you to consider these policy options and configure them appropriately.

**Allow calls when recorders unavailable:** This option allows calls even if recorders are unavailable. If you disable the option, a call cannot be made if you cannot record the call.

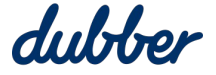

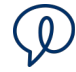

**Play call recording announcement and display recording banner:** This option displays a banner at the top of Teams to inform participants that the call is being recorded. On a telephone call, a notification message plays automatically a few seconds after the start of the call. In many locations, it is a legal requirement to tell people when their call is being recorded.

Example: Compliance regulations for many banks and financial institutions make it essential to record all calls. Switch off "Allow calls when recorders unavailable" to enforce call recording.

| Compliance Re                        | cording Policy Options                                                                                                    |                             |
|--------------------------------------|----------------------------------------------------------------------------------------------------|-----------------------------|
| Select below the<br>your current pol | options for your compliance recording policy. If you already have a policy created<br>icy and skip to step 5 to select users. | d, ensure the options match |
| Allow calls when r                   | ecorders unavailable                                                                                                    |                             |
| Further information car              | be found in the Microsoft Documentation                                                                                       | (H×                         |
| Play call recording                  | announcement and display recording banner                                                                                     |                             |
| Depending on your regi               | on, you may be required to inform the users they are being recorded                                                           |                             |

Click "Next".

## Create Compliance Recording Policy

After you complete the "Compliance Recording Policy Options" screen, the "Step 4" screen called "Create Compliance Recording Policy" appears.

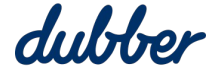

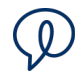

| reate Compliance Recording Policy                                                                                                    |                                                                                                    |          |
|----------------------------------------------------------------------------------------------------|----------------------------------------------------------------------------------------------------|----------|
| The Dubber Recorder consists of two highly available reco<br>create the recording policy, map the Dubber Applications<br>and assign the Security Group to the Recording Policy. If y<br>users to record.                                                                                                    | order groups in each region. The following PowerShell commands wil<br>to Applications in your tenant, create the recording Security Group<br>you have already created the recording policy, click next to select the                                                                                                    | ill<br>2 |
| 0                                                                                                    | <pre>\$complianceRecordingPolicy = New-CsTeamsC</pre>                                                                                                    | ру       |
| Create the compliance recording policy                                                                                                    | This will result in a warning message. This is rectified in step 4.                                                                                                    |          |
| View the Microsoft Documentation for New-CsTeamsComplianceRecordingP                                                                                                    | tolicy                                                                                                    | _        |
|                                                                                                    |                                                                                                    |          |
| Create Application Instances for the Dubber Recorders                                                                                                    | <pre>\$onlineApplicationInstanceA = New-CsOnlin<br/>Sync-CsOnlineApplicationInstance -ObjectI<br/>\$onlineApplicationInstanceB = New-CsOnline<br/>Sync-CsOnlineApplicationInstance -ObjectI</pre>                                                                                                    | ру       |
| Create Application Instances for the Dubber Recorders<br>If you get an error message stating 'UserPrincipalName is air<br>View the Microsoft Documentation for <u>New-CsOnlineApplicationInstance</u>                                                                                                    | <pre>\$onlineApplicationInstanceA = New-CsOnlin<br/>Sync-CsOnlineApplicationInstance -ObjectI<br/>\$onlineApplicationInstanceB = New-CsOnlin<br/>Sync-CsOnlineApplicationInstance -ObjectI<br/>ready used by another application <u>expand</u></pre>                                                                                                    | ру       |
| Create Application Instances for the Dubber Recorders<br>If you get an error message stating 'UserPrincipalName is air<br>View the Microsoft Documentation for <u>New-CsOnlineApplicationInstance</u>                                                                                                    | <pre>\$cnlineApplicationInstanceA = New-CsOnlin<br/>Sync-CsOnlineApplicationInstance = New-CsOnlin<br/>Sync-CsOnlineApplicationInstance = ObjectI<br/>\$vec-CsOnlineApplicationInstance -ObjectI<br/>ready used by another application <u>expand</u><br/>\$recordingGroup = New-AzureADGroup -Descr<br/>\$copposed = New-AzureADGroup -Descr<br/>Copposed = New-AzureADGroup -Descr</pre>                                                                                                    | ру       |
| Create Application Instances for the Dubber Recorders If you get an error message stating 'UserPrincipalName is air Wew the Microsoft Documentation for <u>New-CsOnlineApplicationInstance</u> Create the Recording Group <u>View the Microsoft Documentation for <u>New-AzureADGroup</u></u>                          | <pre>\$onlineApplicationInstanceA = New-CsOnlin<br/>Sync-CsOnlineApplicationInstance = ObjectI<br/>fonlineApplicationInstanceS = New-CsOnlin<br/>Sync-CsOnlineApplicationInstance -ObjectI</pre> <pre></pre>                                                                                                    | ру       |
| Create Application Instances for the Dubber Recorders If you get an error message stating 'UserPrincipalName is air Wew the Microsoft Documentation for <u>New-CsOnlineApplicationInstance</u> Create the Recording Group Wew the Microsoft Documentation for <u>New-AzureADGroup</u> Assign Group to Recording Policy | <pre>\$onlineApplicationInstanceA = New-CsOnlin<br/>Sync-CsOnlineApplicationInstance = ObjectI<br/>fonlineApplicationInstanceB = New-CsOnlin<br/>Sync-CsOnlineApplicationInstance -ObjectI<br/>ready used by another application <u>expand</u><br/>#recordingGroup = New-AzureADGroup -Descr<br/>formplianceRecordingApplicationA = New-Cs<br/>foomplianceRecordingApplicationB = New-Cs<br/>foomplianceRecordingApplicationB = New-Cs<br/>foomplianceRecordingApplicApplicApplicApplicApplicApplicApplicApplicApplicApplicApplicApplicApplicApplicAp</pre> | ру       |

The PowerShell commands have been customised automatically by the Dubber portal. These commands are based on the preferences you selected on the previous screen for "Allow calls when recorders unavailable" and "Play call recording announcement and display recording banner".

Click the first "Copy" button. Paste the script into PowerShell and run it. This creates the compliance recording policy.

Click the second "Copy" button. Paste the script into PowerShell and run it. This creates application instances for the Dubber recorders.

Click the third "Copy" button. Paste the script into PowerShell and run it. This creates the recording group.

Click the fourth "Copy" button. Paste the script into PowerShell and run it. This assigns the group to the recording policy.

Click "Next".

Go to the Office365 Admin page, navigate to "Groups" menu, and select "Active groups". Confirm that this list includes a group called "MS Teams Dubber Recording Group".

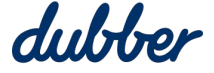

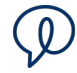

|     | Microsoft 365 admin center |                                                                                                    | P Search                                                                                  | _             |                          |                 |               |                       |                    |
|-----|----------------------------|----------------------------------------------------------------------------------------------------|-------------------------------------------------------------------------------------------|---------------|--------------------------|-----------------|---------------|-----------------------|--------------------|
| =   |                            | mitchtaylor                                                                                                    |                                                                                           |               |                          |                 |               |                       | 2                  |
| ŵ   | Home                       | Active groups                                                                                                    |                                                                                           |               |                          |                 |               |                       |                    |
| 8   | Users $\checkmark$         | 5 1                                                                                                    |                                                                                           |               |                          |                 |               |                       |                    |
| 120 | Groups ^                   | It can take up to an hour for new distribution groups in<br>your Active groups list. If you don't see your new groups | and mail-enabled security groups to appear in<br>up yet, go to the Exchange admin center. |               |                          |                 |               |                       |                    |
| 1   | Active groups              | Learn more about group types                                                                                          |                                                                                           |               |                          |                 |               |                       |                    |
|     | Deleted groups             |                                                                                                    |                                                                                           |               |                          |                 |               |                       |                    |
|     | Shared mailboxes           | Add a group      ↓ Export groups      C) Refresh                                                                      |                                                                                           |               |                          |                 | 3 it          | ems 😽 Filter 🔎        | Search             |
|     | Billing ~                  |                                                                                                    |                                                                                           |               |                          |                 |               |                       |                    |
| P   | Setup                      | Group name 1                                                                                                    | Group email                                                                               | Туре          | Sync status Teams status | Membership type | Group privacy | Created on            | 113 Choose columns |
| 0   | Customize navigation       | All Company                                                                                                    | allcompany@mitchtaylor.onmicrosoft.com                                                    | Microsoft 365 | ۵                        | Assigned        | Public        | October 5, 2020, 1:35 | Ph.                |
|     | Show all                   | mitchtaylor                                                                                                    | mitchtaylor@mitchtaylor.onmicrosoft.com                                                   | Microsoft 365 | ் பீ                     | Assigned        | Public        | October 5, 2020, 1:56 | i Ph.              |
|     |                            | MS Teams Dubber Recording Group                                                                                       |                                                                                           | Security      | 0                        | Assigned        |               | October 5, 2020, 5:11 | P%                 |

Click on the name of the group. This shows you all the members in the group who have been enabled for call recording.

| in take up to an hour for new distribution group<br>Active groups list. If you don't see your new gr<br>m more about group types | s and n<br>oup yet | ail-enabled security groups to appear in<br>, go to the Exchange admin center. |               |             |              |          | Security group + 0                                    | owners • 16 members                                             |
|----------------------------------------------------------------------------------------------------|--------------------|--------------------------------------------------------------------------------|---------------|-------------|--------------|----------|-------------------------------------------------------|-----------------------------------------------------------------|
| Add a group 🞍 Export groups 💍 Refresh                                                                                            | Ø E                | dit name and description 🔋 Delete gr                                           | oup           |             |              |          | view an and manage owners                             |                                                                 |
| Group name 1                                                                                                    |                    | Group email                                                                    | Туре          | Sync status | Teams status | Member   | Members (16)                                          |                                                                 |
| All Company                                                                                                    | :                  | allcompany@mitchtaylor.onmicrosoft.com                                         | Microsoft 365 | 0           |              | Assigner | Mitch Taylor<br>fastvs2020@mitchtaylor.onmicrosoft.co | Patti Fernandez<br>PattiF@mitchtaylor.onmicrosoft.com           |
| mitchtaylor                                                                                                    | :                  | mitchtaylor@mitchtaylor.onmicrosoft.com                                        | Microsoft 365 |             | uß.          | Assigne  | m                                                     |                                                                 |
| MS Teams Dubber Recording Group                                                                                                  | :                  |                                                                                | Security      | ۵           |              | Assigne  | Lee Gu<br>LeeG@mitchtaylor.onmicrosoft.com            | Miriam Graham<br>Miriam G@mitchtaylor.onmicrosoft.com           |
|                                                                                                    |                    |                                                                                |               |             |              |          | Adele Vance<br>AdeleV@mitchtaylor.onmicrosoft.com     | Alex Wilber<br>AlexW@mitchtaylor.onmicrosoft.com                |
|                                                                                                    |                    |                                                                                |               |             |              |          | Grady Archie<br>GradyA@mitchtaylor.onmicrosoft.com    | Henrietta Mueller<br>HenriettaM@mitchtaylor.onmicrosoft.c<br>om |
|                                                                                                    |                    |                                                                                | N             |             |              |          | Isaiah Langer                                         | Johanna Lorenz                                                  |

After the users are activated on the Dubber platform, make a test call to an MS Teams user. You should be able to see the Recording Started banner while the call is in progress.

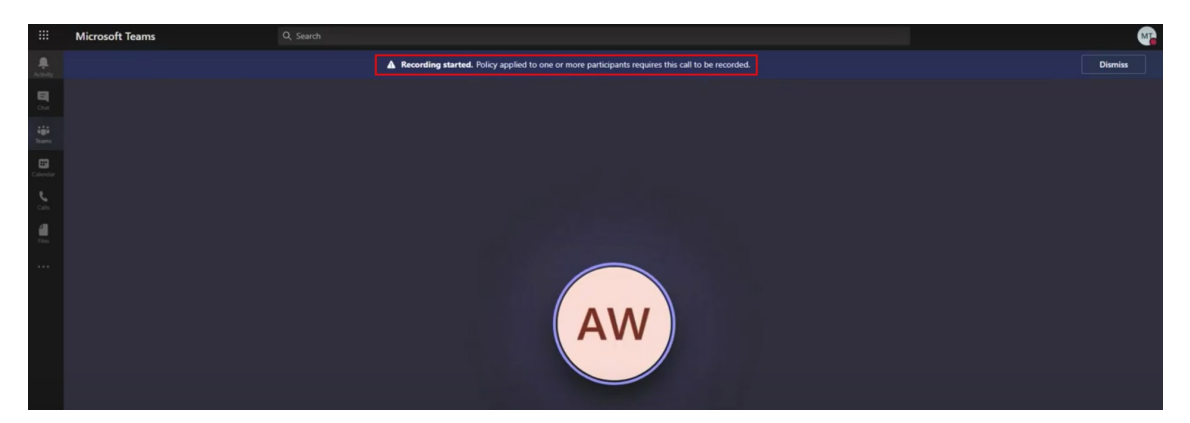

## **Consent Permissions**

After you complete the "Create Compliance Recording Policy" screen, the "Step 5" screen called "Consent Permissions for Recorder A and Recorder B" appears. Dubber has two recorders in each major region of the world. Full redundancy of recording bots helps Dubber offer high availability.

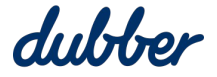

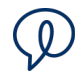

| Share 4                                  |                                                                                            |
|------------------------------------------|--------------------------------------------------------------------------------------------|
|                                          |                                                                                            |
| Step 1                                   |                                                                                            |
| Consent permissions for recording Bot A  | 3                                                                                          |
| Step 2                                   |                                                                                            |
| 2 Consent normissions for recording Both |                                                                                            |
| Consent permissions for recording Bot b  |                                                                                            |
|                                          |                                                                                            |
|                                          |                                                                                            |
|                                          |                                                                                            |
|                                          |                                                                                            |
|                                          |                                                                                            |
|                                          |                                                                                            |
|                                          |                                                                                            |
|                                          |                                                                                            |
|                                          |                                                                                            |
|                                          | Consent permissions for recording Bot A Step 2     Consent permissions for recording Bot b |

Click on the link for "Consent permissions for recording Bot A". A login page for login.microsoftonline.com appears. Sign-in to your account.

On the "Permissions Requested Review or your organisation" form, review the permissions listed, and click "Accept".

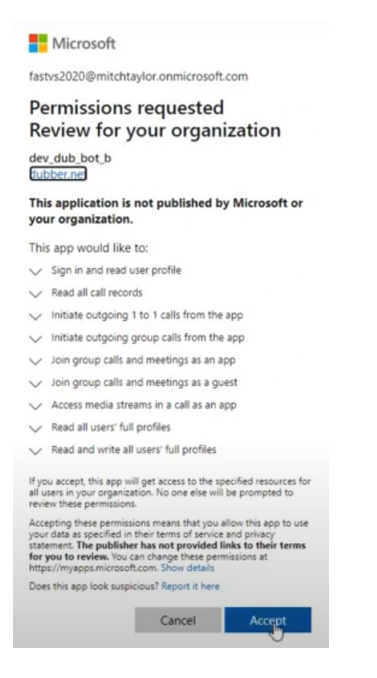

With Microsoft's consent, you have requested an interim measure that certain use limitations prohibiting the use of the Dubber service to record or otherwise persist media accessed through the Microsoft Teams Media Access APIs be disabled. This does not mean your obligation to provide legally required notices to all parties to a call or meeting being recorded or persisted goes away.

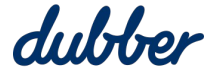

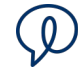

Such notices must be provided whereby every user must personally notify other participants in advance that recordings will be initiated or persisting of media.

Dubber's terms of service at <u>https://www.dubber.net/terms/</u> require you, among other things, to use the Dubber service lawfully, including providing all such legally required notices.

By proceeding with removing notification, you are deemed to have acknowledged these requirements and accept this ongoing responsibility on behalf of your organisation. If you do not agree, or do not understand these requirements, or have any queries then do not proceed with this request, and instead contact the Dubber Support Team as soon as possible.

The "Consent Permissions for Recorder A and Recorder B" screen returns. Click on the link for "Consent permissions for recording Bot B". Review and accept permissions. Click the "Confirm" button.

| consent Permissions for Recorder A and F                                                                             | Recorder B                              |
|----------------------------------------------------------------------------------------------------|-----------------------------------------|
| 0                                                                                                    |                                         |
| You must consent permissions for the<br>Bots to record calls and meetings                                            | Step 1                                  |
| recording calls twice, via two Dubber<br>Microsoft Recorders.                                                        | Consent permissions for recording Bot A |
| We require consent to the following                                                                                  | Step 2                                  |
| permissions to enable the Bots to initiate<br>recording:                                                             | Sinsent permissions for recording Bot b |
| <ul> <li>Sign in and read user profile</li> </ul>                                                                    |                                         |
| Read all call records                                                                                                |                                         |
| <ul> <li>Access media streams in a call as an app</li> </ul>                                                         |                                         |
| <ul> <li>Initiate outgoing 1 to 1 calls from the app</li> </ul>                                                      |                                         |
| <ul> <li>Initiate outgoing group calls from the app</li> </ul>                                                       |                                         |
| <ul> <li>Join group calls and meets as an app</li> </ul>                                                             |                                         |
| The links will open in a new tab and the<br>credentials used to consent the<br>permissions must have the role Global |                                         |

Next

The Dubber Portal checks the consent status. The icons should change from blue question marks to green ticks. If an icon shows red crosses, click the link again and confirm that you give consent.

When consent is confirmed for both recorders, the button at the bottom of the screen changes to "Next". Click the "Next" button.

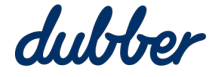

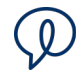

# Discover Azure Users

After you have completed the "Consent Permissions for Recorder A and Recorder B" screen, the "Step 6" screen called "Discover Users" appears.

| In order to provision your Dubber account users and<br>Running the second command will select all of the us<br>3 to continue. | recording end points, a list of available<br>ers from Azure AD and create the 'AllU | e Azure AD Users is required.<br>Isers.csv' file. Upload this file in step |
|----------------------------------------------------------------------------------------------------|-------------------------------------------------------------------------------------|----------------------------------------------------------------------------|
| Change directory to your home directory                                                                                       | cd ~                                                                                | I                                                                          |
| This will save the CSV file created below in your home directory                                                              |                                                                                     | © Сору                                                                     |
| . Get List of Current AD Users                                                                                                | Get-AzureAdUser -Top                                                                | 1000   SELECT Object Copy                                                  |
|                                                                                                    |                                                                                     |                                                                            |

Click the "Copy" button on the right side of first field of PowerShell script. Paste the script into PowerShell and run it. This takes you to the correct directory.

Click the "Copy" button on the right side of second field of PowerShell script. Paste the script into PowerShell and run it. This creates a list of all current Azure users and saves it in a .csv file.

Click the "Upload" button. Locate the file named "AllUsers.csv", and click "Open".

Click "Next".

## Select Users to Record

After you have completed the "Discover Users" screen, the "Step 7" screen called "Select Users" screen appears.

The "Select Product" menu has a list of recommended product codes. Select a product from the menu, or contact Dubber Support for any other product codes to determine eligibity. If the product code entered is invalid it shows an error message. This menu lets you assign the same product to multiple users at once. Note that billing occurs at the end of the month based on these subscriptions.

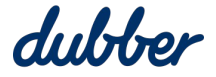

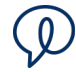

| Select Users                                                                                                    |                                                                                                    |                                                                                                    |
|----------------------------------------------------------------------------------------------------|----------------------------------------------------------------------------------------------------|----------------------------------------------------------------------------------------------------|
| Select the users<br>recorded. User:<br>Dubber with an<br>Recording Polic<br>removed.<br>If you need to r<br>on to the Dubb<br>dub point assoc | s below who should be<br>s already provisioned in<br>n MS Teams Compliance<br>cy license cannot be<br>remove a dub point, log<br>er portal and delete the<br>ciated with the user. | Select Product Dubber You Dubber You Create new users with Dubber Portal access. New users will be sent an email to setup their account |
|                                                                                                    |                                                                                                    |                                                                                                    |
| Add license                                                                                                    | User Name                                                                                                    | Provisioned In Dubb                                                                                                    |
| Add license                                                                                                    | User Name<br>Adele Vance<br>AdeleV@pacifictech1.onmicrosoft.com                                                                                                    | Provisioned In Dubb                                                                                                    |
| Add license                                                                                                    | User Name<br>Adele Vance<br>AdeleV@pacifictech1.onmicrosoft.com<br>Alex Wilber<br>AlexW@pacifictech1.onmicrosoft.com                                                               | Provisioned In Dubb                                                                                                    |

The list shows a tick for "Provisioned in Dubber" to indicate users who have been setup previously. To add a license for an individual user for recording, switch on the "Add License" setting next to the user's name. To add a license to all new users, switch on the "All" setting at the top of the list.

After you finish selecting users to receive licenses, the Dubber Portal is ready to provision new users.

Click "Next".

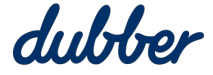

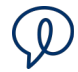

# Add Selected Users to the Azure Recording Group

After you have completed the "Select Users" screen, the "Step 8" screen called "Add Users to Azure recording group" screen appears.

| Add users to Azure recording group                                                          |                                                                                                    |
|---------------------------------------------------------------------------------------------|----------------------------------------------------------------------------------------------------|
| The following PowerShell scripts will add the newly sele<br>Security Group                  | ected users or all provisioned users to your Dubber Compliance Recording                             |
| Allow calls when recorders u                                                                | unavailable.                                                                                         |
| Calls may still be made if recorders are una                                                | vailable                                                                                             |
| Play call recording announcement and di                                                     | isplay recording banner.                                                                             |
| Default Call Recording Announcement will b                                                  | e used                                                                                               |
| 0                                                                                           | are necording Announcements chapted and Aways Allow cars chapted                                     |
| To add only new users run this<br>PowerShell Script                                         | <pre>\$groupId = Get-AzureADGroup -All \$True  <br/>Add-AzureAdGroupMember -ObjectId \$groupId</pre> |
| To add only new users run this<br>PowerShell Script                                         | \$groupId = Get-AzureADGroup -All \$True   Add-AzureAdGroupMember -ObjectId \$groupId                |
| To add only new users run this<br>PowerShell Script<br>To add all users run this PowerShell | \$groupId = Get-AzureADGroup -All \$True  <br>Add-AzureAdGroupMember -ObjectId \$groupId             |

Finish

If you want to confirm that new users have been provisioned, login to the Dubber portal. In the settings menu, select "Account". On the "My Account" screen, go to the "People" tab. The list should include users you just provisioned. Hover the mouse cursor over the dub.point icon to see a summary of dub.points for that user.

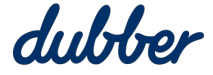

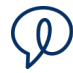

| last logged on at 4:15:53 | PM (Melbourne 1 | time) on 21            | Oct 2021 |                                                                         |                                                               |    |
|---------------------------|-----------------|------------------------|----------|-------------------------------------------------------------------------|---------------------------------------------------------------|----|
| y Account                 |                 |                        |          |                                                                         |                                                               |    |
| General People            | Teams           | API                    | AI       |                                                                         |                                                               |    |
| + Add person              |                 |                        |          |                                                                         | dub.points 🚺                                                  | 0  |
| Grady Archie              | Stand           | ard <mark>U</mark> ser | grad     | ya@pacifictech1.onmicrosoft.com                                         | *                                                             | â  |
| Miriam Graham             | Stand           | ard User               | miri     | amg@pacifictech1.onmicrosoft.com                                        | •                                                             | Î  |
| Lee Gu                    | Stand           | ard User               | leeg     | @pacifictech1.onmicrosoft.com                                           | \$                                                            | Î  |
| Lidia Holloway            | Stand           | ard User               | lidia    | h@pacifictech1.onmicrosoft.com                                          | \$                                                            | Î  |
| FNU LNU                   | Stand           | ard User               | chris    | s.knight@pacifictech1.onm <sup>l</sup> croso <sup>Microsoft</sup><br>25 | dub.points<br>: 53a811f0-f3c9-4197-8b<br>451da3dd9a (with Al) | 4- |
| Henrietta Muell           | er Stand        | ard User               | hen      | iettam@pacifictech1.onmicrosoft.c                                       |                                                               | Î  |
| Joni Sherman              | Stand           | ard <mark>Use</mark> r | jonis    | @pacifictech1.onmicrosoft.com                                           |                                                               | Î  |
| Diego Siciliani           | Stand           | ard User               | dieg     | os@pacifictech1.onmicrosoft.com                                         | *                                                             | Î  |
| Mitch Taylor              | Admir           | nistrator              | fast     | vs2020@mitchtaylor.onmicrosoft.co                                       |                                                               | \$ |
| Adele Vance               | Stand           | ard User               | adel     | ev@pacifictech1.onmicrosoft.com                                         | *                                                             | Î  |
| Nestor Wilke              | Stand           | ard User               | nest     | orw@pacifictech1.onmicrosoft.com                                        | *                                                             | Î  |

To see more information about a user's dub.points, click on the dub.point button. The "My Account" screen lists the user's dub.points.

| eral   | People    | Teams    | API              | AI |                                          |        |
|--------|-----------|----------|------------------|----|------------------------------------------|--------|
| ofile  |           | O Link o | dub.poin         | ts | + Add dub.point                          |        |
| b.poir | nts<br>Da | Recorder | DUB Al<br>(Team) |    | 53a811f0-f3c9-4197-<br>8be4-25451da3dd9a | 23 🔹 📋 |

For more details about a dub.point, click on the link next to the dub.point. The "dub.point details" screen appears.

| dub.point details                                                                                                    |                                                                                                    | ×    |
|----------------------------------------------------------------------------------------------------|----------------------------------------------------------------------------------------------------|------|
| Type:<br>Label:<br>Status:<br>Al:<br>Product:<br>Playback:<br>External Type:<br>Service Provider:<br>External Group:<br>External Identifier: | Recorder<br>Henrietta Mueller<br>Active<br>On<br>DUB AI (Team)<br>false<br>Microsoft<br>microsoft<br>cdf97d49-7267-4f91-8cf3-9e3f53ce2ef3<br>53a811f0-f3c9-4197-8be4-25451da3dd9a |      |
|                                                                                                    | ß                                                                                                    | ∢ ок |

Note that the "External Group" is the same as the tenant ID, and the "External Identifier" shows the object ID used by Microsoft Azure.

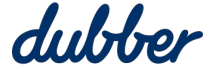

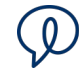

On the "Add Users to Azure recording group" screen, you can choose to add new users or add all users again. The first method is the usual choice, and it runs more quickly. Use the second method if you previously removed all users. The second method restores all the old users and adds new users at the same time. It is safe to add all users even if you didn't remove old users earlier. When the PowerShell script runs, it shows a warning if a user has been added already, and skips trying to add that user again.

Click the "Copy" button next to one of the methods for adding users to an Azure recording group. Paste the script into PowerShell and run it.

After you run the script to add users, return to the "Add Users to Azure recording group" screen and then click "Finish". The "Finish" screen confirms that Dubber recorders are now active.

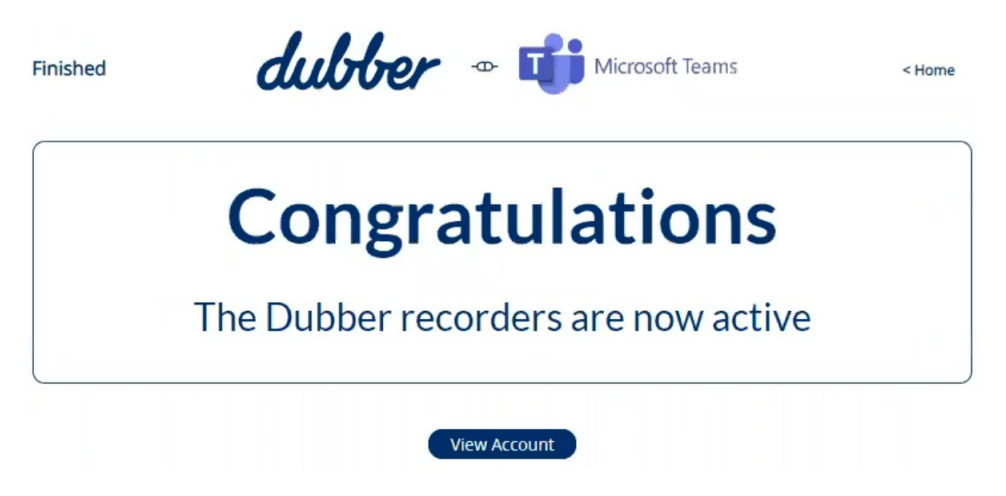

To return to your Administrator account in Dubber, click "View" Account". Otherwise, if you want to perform more user admin such as adding more users or removing users, click "Home" to return to the Dubber Portal "Home" screen.

# **Remove Policy**

The "Remove Policy" option on the Home screen lets you delete policy options that were configured previously on the "Create Compliance Recording Policy" screen. You can switch off "Allow calls when recorders unavailable" to enforce call recording, or remove the announcement and banner that shows at the top of Teams to inform participants that the call is being recorded.

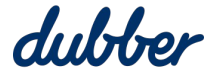

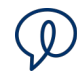

| emove Compliance Recording Policy                                                                         |                                                                                                    |        |
|----------------------------------------------------------------------------------------------------|----------------------------------------------------------------------------------------------------|--------|
| The scripts on this page will assist you in removing your exi                                             | sting policy.                                                                                       |        |
| Allow calls when recorders unavailable.                                                                   |                                                                                                    |        |
| Calls may still be made if recorders are unavailable                                                      |                                                                                                    |        |
| Play call recording announcement and display recordin<br>Default Call Recording Announcement will be used | ng banner.                                                                                          |        |
| The policy options associated with this removal script are R                                              | ecording Announcements Enabled and Always Allow Calls Ena                                           | bled   |
| 0                                                                                                    |                                                                                                    |        |
| Remove the Compliance Recording Group Policy                                                              | <pre>\$recordingGroup = Get-AzureADGroup -All \$ if (\$recordingGroup -ne \$null)</pre>             | D Conv |
| Assignment                                                                                                | {<br>Remove-CsGroupPolicyAssignment -Group                                                          | , 00p) |
|                                                                                                    | <pre>\$currentPolicyIdentity = \$complianceP</pre>                                                  |        |
| View the Microsoft Documentation for <u>Remove-CsTeamsComplianceRecording</u>                             | <u>Policy</u>                                                                                       |        |
| Devente Devention Course                                                                                  | <pre>\$recordingGroups = Get-AzureADGroup -All Foreach (\$recordingGroup in \$recordingGroup)</pre> | Con    |
| . Kemove the Recording Security Group                                                                     | { if (\$recordingGroup -ne \$null)                                                                  | - copy |
| View the Microsoft Documentation for Remove-AzureADGroup                                                  |                                                                                                    |        |
|                                                                                                    | <pre>\$CurrentInstances = Get-CsOnlineApplicati Foreach(sinstance in \$CurrentInstance)</pre>       |        |
|                                                                                                    | {<br>if (\$instance.DisplayName.tolower().S                                                         | 9 Сору |
| Remove the Recorders Application Instances                                                                |                                                                                                    |        |

When you change the settings for "Allow calls when recorders unavailable" and "Play call recording announcement and display recording banner", the Dubber app generates customised PowerShell commands based on your preferences.

Click the first "Copy" button. Paste the script into PowerShell and run it. This removes the compliance recording policy.

Click the second "Copy" button. Paste the script into PowerShell and run it. This removes application instances for the Dubber recorders.

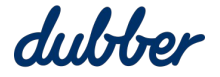

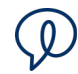

Click the third "Copy" button. Paste the script into PowerShell and run it. This removes the recording group.

Click the fourth "Copy" button. Paste the script into PowerShell and run it. This removes the recorders application instances.

Click "Back" to return to the Home screen.

# Disable Call Recording for a User

To remove users from a recording policy, go to the Dubber Portal "Home" screen and click the "Remove Users" button.

The "Remove Users" screen appears. This screen lets you remove users from the security policy.

| nove Users                                                                                            | dub                          | ber -0- 🕕 Micro                          | osoft Teams                                                                                | < Bac         |
|----------------------------------------------------------------------------------------------------|------------------------------|------------------------------------------|--------------------------------------------------------------------------------------------|---------------|
| Remove User from Cor                                                                                  | npliance Record              | ling Security Group                      |                                                                                            |               |
| Allow calls when record                                                                               | ers unavailable.             |                                          |                                                                                            |               |
| Calls may still be made if record                                                                     | lers are unavailable         |                                          |                                                                                            |               |
| Play call recording anno                                                                              | uncement and display         | recording banner.                        |                                                                                            |               |
| Default Call Recording Announ                                                                         | tement will be used          |                                          |                                                                                            |               |
| The policy options associate                                                                          | d with this removal sci      | ript are Recording Announcer             | ments Enabled and Always Allow Calls                                                       | Enabled       |
| Select the users to Ren                                                                               | nove                         |                                          |                                                                                            |               |
| <ol> <li>Select the users to be ren<br/>the recording options about the recording options.</li> </ol> | noved from the record<br>ove | ing policy. The script below w           | ill remove the user from the group ass                                                     | sociated with |
| Adele                                                                                                 | /ance                        | Grady Archie                             | Diego Siciliani                                                                            |               |
| adelev-pacifictech1                                                                                   | -onmicrosoft-com gra         | adya-pacifictech1-onmicrosoft-com        | diegos-pacifictech1-onmicrosoft-com                                                        |               |
| 0                                                                                                    | ×                            | ×                                        |                                                                                            |               |
| FNU                                                                                                   | LNU                          | Joni Sherman                             | Miriam Graham                                                                              |               |
| chris-knight-pacificted                                                                               | h1-onmicrosoft-com           | jonis-pacifictech1-onmicrosoft-com       | miriamg-pacifictech1-onmicrosoft-com                                                       |               |
| Q                                                                                                    | ×                            |                                          |                                                                                            |               |
|                                                                                                    | Henrietta Muel               | ller Johan                               | ina Lorenz                                                                                 |               |
|                                                                                                    | henriettam-pacifictech1-onm  | icrosoft-com johannal-pacifict           | ech1-onmicrosoft-com                                                                       |               |
|                                                                                                    | ×                            | (                                        | X                                                                                          |               |
|                                                                                                    |                              |                                          |                                                                                            |               |
| <ol> <li>Remove the Members from the</li> </ol>                                                       | e Dubber Recording G         | iroup No Ann<br>-ErrorActi<br>-ErrorActi | ouncements")   Select -First 1<br>on <u>SilentlyContinue</u><br>on <u>SilentlyContinue</u> | О Сору        |
| View the Microsoft Documentation for                                                                  | Remove-AzureADGroupMer       | mber                                     |                                                                                            |               |
| confirm that I am done with the                                                                       | above scripts and wa         | nt to delete the user's MS Tea           | ims configuration                                                                          |               |
|                                                                                                    |                              |                                          |                                                                                            |               |

Delete

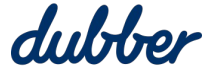

The "Remove User from the Compliance Recording Security Group" section at the top of this screen lets you remove users from the compliance policy. These options are the same as options for adding users to the security group on the "Compliance Recording Policy Options" screen.

After you have selected options for policy changes you want to make, go to the "Select the users to Remove" section and select users whose policy you want to change. This is a convenient way to process a batch of users at the same time.

Click the "Copy" button on the right side of field of PowerShell script. The PowerShell commands have been customised automatically by the Dubber Portal based on the preferences you selected.

Paste it into PowerShell and run it.

After you run the PowerShell script, tick confirmation checkbox.

I confirm that I am done with the above scripts and want to delete the user's MS Teams configuration

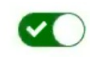

Click the "Delete" button. The users you selected are now deleted from the security policy.

# **Recording Controls**

Settings for recording controls are in the "Tenant Settings" and "User Settings" screens. Tenant settings are a convenient way to manage default settings for all users on the account. On the "User Settings" screen, you can override default settings and customise settings on a per-user basis.

It's important to note that new and existing customers follow the same process to provision video recording, and you need the assistance of Dubber Support to enable the feature.

## **Tenant Settings**

On the Home screen, click the "Tenant Settings" button to open the "Edit Tenant Settings" screen.

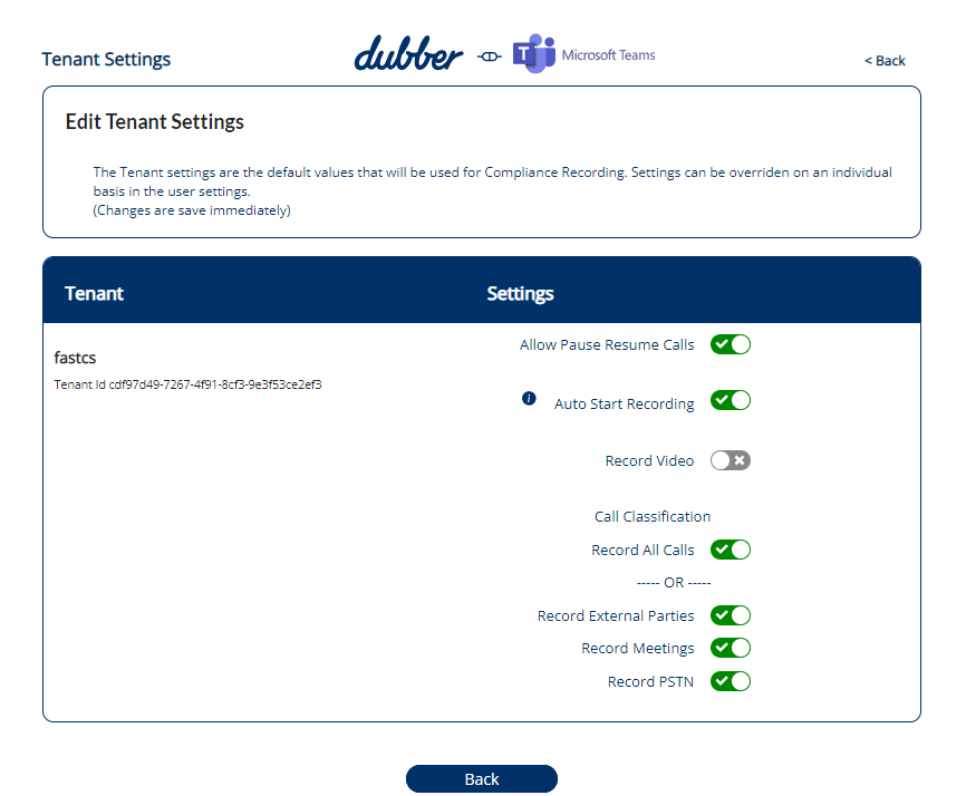

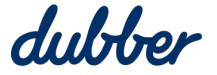

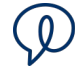

Allow Pause Resume Calls: When you switch on this option, the user can pause and resume recording for a call they are on. Pausing a call recording excludes part of a conversation from the recording. It creates a single recording regardless of how many times the recording is paused and resumed.

Pausing and resuming is different to stopping and a starting meeting. A meeting recording can be stopped and started multiple times, which produces multiple recordings.

**Note:** When a call participant pauses or resumes a recording, it changes the recording status for all participants on the same tenant. The recording does not pause for users from external organisations with compliance recording policies. Likewise, an external party pausing their recording does not pause the recording for people in your organisation.

**Auto Start Recording:** This option makes recording start automatically at the beginning of every call so users don't need to start recording manually.

**Record Video:** When this option is enabled and a screen share or camera is present in the call or meeting, Dubber saves a copy of the video. If this option is not enabled, only the audio is recorded and storage requirements are reduced. This option is available on Dubber subscriptions that include video recording.

**Note:** Before you can make the "Record Video" option available, you need to enable the feature for the account. Email the Dubber Support team at <u>support@dubber.net</u> to request the "Record Video" feature. After the "Record Video" feature is enabled by Dubber, refresh the "Edit Tenant Settings" screen to show the "Record Video" option. This controls the default "Record Video" setting for all users. This process for enabling video recording is required if the account has existing users as well as if you are provisioning new users. Initially, the "Record Video" option is switched off for all existing users, and you can switch on the feature for any existing users as necessary. Likewise, when you refresh the "Edit User Settings" screen, the "Record Video" option is available if you want to customise "Record Video" settings for individual users. For more information about the "Edit User Settings" screen, see the "User Settings" section below.

**Call Classification:** This group of settings lets you classify the type of call. You can choose to record all calls or record only certain classifications of calls.

Record All Calls: Record calls of any classification.

**Record External Parties:** Record calls that include people from outside your organisation. If compliance rules for your organisation make it compulsory to record calls with external parties, select this option or "Record All Calls".

Record Meetings: Calls that have more than two participants are classified as meetings.

Record PSTN: PSTN calls include calls from landlines and cellular networks.

When you change a setting, the configuration is updated immediately. After you have finished editing tenant settings, click "Back" to return to the Dubber "Home" screen.

### **User Settings**

To configure recording settings for individual users so they are different to the default settings established in the Tenant Settings, go to the home screen and click the "User Settings" button. The "Edit User Settings" screen appears.

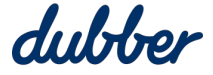

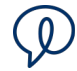

| ser Settings                                                                                 | dubber 🗠 📫 🕅                           | crosoft Teams                                             |        | < Bac       |
|----------------------------------------------------------------------------------------------|----------------------------------------|-----------------------------------------------------------|--------|-------------|
| Edit User Settings                                                                           |                                        |                                                           |        |             |
| This page allows the editing of settin                                                       | gs related to Microsoft Teams Complian | ce Recording                                              |        |             |
| User Name                                                                                    | Settings                               | Prev                                                      | Page 1 | Next        |
| nitchtayior-onmicrosolt-com-co887a57-c658-49<br>92b2-b50cea197a01                            | 703-                                   |                                                           |        |             |
| Lynne Robbins<br>https://api.dubber.net/dev/v1/users/lynner-<br>bacifictech1-onmicrosoft-com |                                        |                                                           |        | <u>edit</u> |
| Pradeep Gupta<br>oradeepg-pacifictech1-onmicrosoft-com                                       | Override Account Default 🗹             | Allow Pause Resume Calls                                  |        | <u>hide</u> |
|                                                                                              | Override Account Default 🗌             | Auto start Recording                                      |        |             |
|                                                                                              | Override Account Call 🛛 🗹              | Record All Calls<br>OR                                    | ×      |             |
|                                                                                              |                                        | Record External Parties<br>Record Meetings<br>Record PSTN | × ()   |             |
|                                                                                              | Override Account Default 🗹             | Record Video                                              | ×      |             |
| ohanna Lorenz                                                                                |                                        |                                                           |        | <u>edit</u> |
| nttps://api.dubber.net/dev/v1/users/johannal-<br>pacifictech1-onmicrosoft-com                |                                        |                                                           |        |             |
| saiah Langer                                                                                 |                                        |                                                           |        | <u>edit</u> |
| saiahl-pacifictech1-onmicrosoft-com                                                          |                                        |                                                           |        |             |
|                                                                                              |                                        |                                                           |        |             |

To customise settings for a user, locate the user in the list and click on "edit" next to their name. This shows a list of settings for the user. These settings are like settings on the "Edit Tenant Settings" screen but they apply to an individual user.

Before you can change a setting, you need to tick the "Override Account Default" checkbox. This enables the switch for that setting. For example, the screenshot above shows the "Override Account Default" checkbox is ticked for "Allow Pause Resume Calls", "Auto start Recording", and "Record Video" so the switches for those settings are enabled, and the "Override Account Default" checkbox is not ticked for "Auto start Recording" so the switch for that setting is not enabled.

To return a user's settings to the default settings defined on the "Edit Tenant Settings" screen, untick the "Override Account Default" checkbox.

When you change a setting, the configuration is updated immediately. After you have finished editing user settings, click "Back" to return to the Dubber "Home" screen.

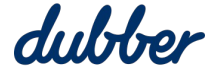

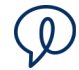

## AD Sync

The AD Sync feature to lets you synchronise users in Dubber with an Active Directory group.

## **Consent Permissions for AD Sync**

On the "Home" screen, click on the "AD Sync" button. The "Consent Permissions for AD Sync" screen appears.

| p1 <b>d</b>                          | ubber Microsoft Teams        | < Bac |
|--------------------------------------|------------------------------|-------|
| Consent Permissions for AD           | ) Sync                       |       |
| 0                                    |                              |       |
| You must consent permissions for     | the                          |       |
| Bots to regularly syncronise your    | Step 1                       |       |
| directory.                           |                              |       |
| We require consent to the following  | g Consent permissions for Ad | Sync  |
| permissions to enable the active     |                              |       |
| directory sync:                      |                              |       |
| Read user list                       |                              |       |
| Read group list                      |                              |       |
| The links will open in a new tab and | d the                        |       |
| credentials used to consent the      |                              |       |
| permissions must have the role Glo   | bbal                         |       |
| Admin                                |                              |       |
|                                      |                              |       |
|                                      |                              |       |

Confirm

An Azure Global Administrator is required to consent to the permissions. Click on the link for "Consent permissions for AD Sync" link. On the "Permissions Requested Review or your organisation" form, review the permissions listed, and click "Accept".

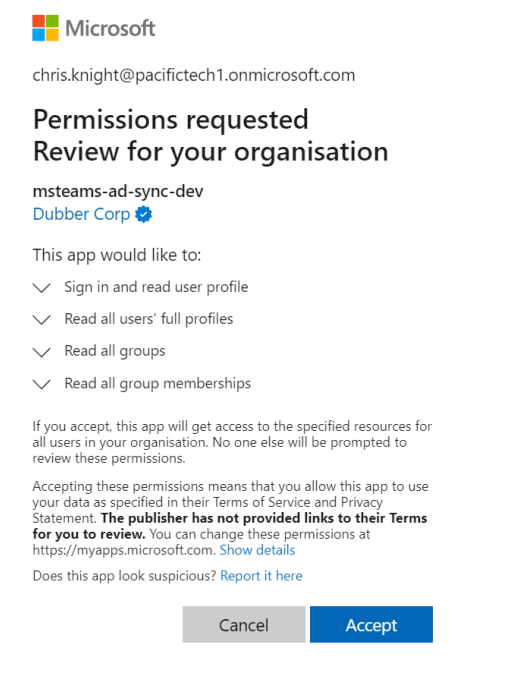

When consent is confirmed click the "Confirm" button.

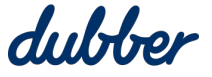

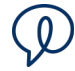

## **Configure AD Sync**

After consent is confirmed, the "Configure AD Sync" screen appears.

| Sync Settings                                                                      | dubber             | - Microsoft Teams        | < Bac |
|------------------------------------------------------------------------------------|--------------------|--------------------------|-------|
| Configure AD Sync                                                                  |                    |                          |       |
| Fennant pacifictech1.onmicrosoft.com ld: cdf9                                      | 97d49-7267-4f91-8c | f3-9e3f53ce2ef3          |       |
| No sync plans configured                                                           |                    |                          |       |
| Add Sync Plan                                                                      |                    |                          |       |
| Group                                                                              |                    |                          |       |
|                                                                                    |                    |                          |       |
| No Active Syncronization Plans added<br>Click <b>Add Sync Plan</b> to get started. |                    |                          |       |
| When a user is added to the AD Group:                                              |                    | Select A Dubber Product: |       |
| Allow the user to log in to the dubb                                               | er portal          | Select Product           |       |
| When a user is removed from the AD Group:                                          |                    | Save Changes Run No      | w     |
| when a user is removed iron the AD Group.                                          |                    | Cave onlanges            |       |

The first time you use AD Sync Settings, there are no sync plans so the status message says "No sync plans configured".

## Add a Sync Plan

To add a sync plan, click on the "Select A Dubber Product" menu and select a product. This example shows options for wholesalers.

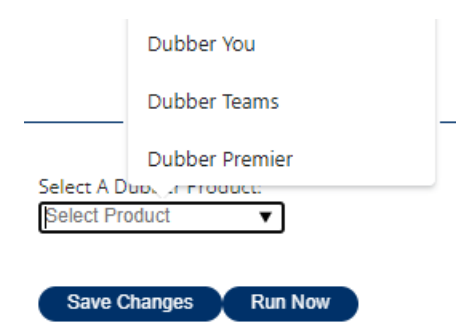

Configure what to do when users are added or removed.

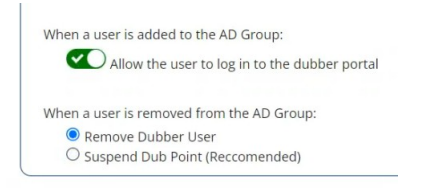

Click the "Add Sync Plan" button.

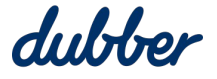

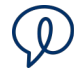

The "Select Active Directory Group" option appears. Select an option in the "Group to sync" menu, then click "Ok".

| Select Active Directory Group                    |
|--------------------------------------------------|
| Select a security group to sync with Dubber      |
| Group to sync: MS Teams Dubber Recording Group ~ |
|                                                  |
| Č                                                |

On the "Configure AD Sync" screen, the status message updates, and the "Group" box shows the Active Directory Group you chose to sync.

| Sync Settings                     | dubber                         | Ti Microsoft Teams                   | < Bac  |
|-----------------------------------|--------------------------------|--------------------------------------|--------|
| Configure AD Sync                 |                                |                                      |        |
| Tennant pacifictech1.onmicrosoft. | com Id: cdf97d49-7267-4f91-8cf | '3-9e3f53ce2ef3                      |        |
| Sync pending. Please check bac    | k in an hour.                  |                                      |        |
| Add Sync Plan                     |                                |                                      |        |
| Group                             |                                |                                      |        |
| MS Teams Dubber Recordin          | g Group                        |                                      | Delete |
|                                   |                                |                                      |        |
| When a user is added to the AD Gr | oup:<br>:o the dubber portal   | Select A Dubber Product:<br>DAI-T-01 |        |

The synchronisation plan has been created.

## **Add Members**

To add members to the group, go to the Microsoft Azure admin portal, navigate to the recording group you synchronised to, and then click on "Add Members".

|                                                                   |                             | ∠ Search resou                                                                            |
|-------------------------------------------------------------------|-----------------------------|-------------------------------------------------------------------------------------------|
| Home > MS Teams Dubber Recordin                                   | g Group                     |                                                                                           |
| MS Teams Dubber                                                   | r Recording Group   Members |                                                                                           |
|                                                                   | Adjument X Remove O Refresh | $\square$ Bulk operations $\lor$ $ $ $\equiv \equiv$ Columns $ $ $\nearrow$ Got feedback? |
| <ul> <li>Overview</li> <li>Diagnose and solve problems</li> </ul> | Direct members All members  |                                                                                           |
| Manage                                                            |                             | + <sub>√</sub> Add filters                                                                |
| Properties                                                        | Name                        | ↑↓ Туре                                                                                   |
| 🚨 Members                                                         | No members have been found  |                                                                                           |

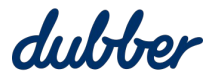

X

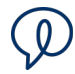

#### On the right side of the window, the "Add Members" pane opens.

Add members

| search ( | D                                                              |        |   |
|----------|----------------------------------------------------------------|--------|---|
|          | ch                                                             |        | _ |
| R        | FNU LNU<br>Chris.Knight@pacifictech1.onmicrosoft.com           |        | • |
|          | Grady Archie<br>GradyA@pacifictech1.onmicrosoft.com            |        |   |
|          | Henrietta Mueller<br>HenriettaM@pacifictech1.onmicrosoft.com   |        |   |
|          | Isaiah Langer<br>IsaiahL@pacifictech1.onmicrosoft.com          |        |   |
|          | Johanna Lorenz<br>JohannaL@pacifictech1.onmicrosoft.com        |        |   |
| C        | Joni Sherman<br>JoniS@pacifictech1.onmicrosoft.com<br>Selected |        |   |
| 8        | Lee Gu<br>LeeG®pacifictech1.onmicrosoft.com<br>Selected        |        |   |
| 1        | Lidia Holloway                                                 |        | - |
| elected  | litems                                                         |        |   |
| B        | Adele Vance<br>AdeleV@pacifictech1.onmicrosoft.com             | Remove |   |
| 8        | Alex Wilber<br>AlexW@pacifictech1.onmicrosoft.com              | Remove |   |
|          | Lee Gu<br>LeeG@pacifictech1.onmicrosoft.com                    | Remove |   |
|          | Joni Sherman                                                   | Remove | 7 |

Select members to add, then click the "Select" button. Wait for the members to be added. If this it taking a long time to update, click the "Refresh" button.

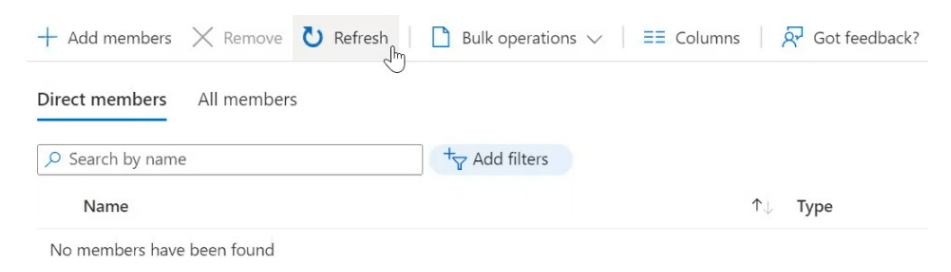

#### The list of members updates and shows the members you added.

| + Add m   | embers 🗙 Remov | e Ŭ R                 | lefresh | Bulk operations $\lor$ == Columns $\swarrow$ | Got feedback? |
|-----------|----------------|-----------------------|---------|----------------------------------------------|---------------|
| Direct me | mbers All memb | ers                   |         |                                              |               |
| 🔎 Search  | by name        |                       |         | + <sub>♥</sub> Add filters                   |               |
| Nam       | e              | $\uparrow \downarrow$ | Туре    | Email                                        | User type     |
|           | Adele Vance    |                       | User    | AdeleV@pacifictech1.onmicrosoft.com          | Member        |
|           | Alex Wilber    |                       | User    | AlexW@pacifictech1.onmicrosoft.com           | Member        |
|           | Joni Sherman   |                       | User    | JoniS@pacifictech1.onmicrosoft.com           | Member        |
| 🗆 🚯       | Lee Gu         |                       | User    | LeeG@pacifictech1.onmicrosoft.com            | Member        |

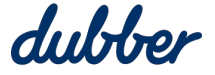

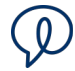

In the Dubber provisioning portal, click the "Run Now" button.

| ) Sync Settings                                                                    | dubber - The Microsoft Teams                                   | < Bac  |
|------------------------------------------------------------------------------------|----------------------------------------------------------------|--------|
| Configure AD Sync                                                                  |                                                                |        |
| Tennant pacifictech1.onmicrosoft.                                                  | com ld: cdf97d49-7267-4f91-8cf3-9e3f53ce2ef3                   |        |
| Sync pending. Please check bac                                                     | k in an hour.                                                  |        |
| Add Sync Plan                                                                      |                                                                |        |
| Group                                                                              |                                                                |        |
| MS Teams Dubber Recordir                                                           | g Group                                                        | Delete |
| When a user is added to the AD G                                                   | oup: Select A Dubber Product:<br>to the dubber portal DAI-T-01 |        |
| When a user is removed from the<br>Remove Dubber User<br>Suspend Dub Point (Reccon | AD Group: Save Changes Run Nov                                 |        |

The status message says "A run request has been made", then it confirms the run is successful.

| Sync Settings                    | dubber                         | Microsoft Teams          | < Bac  |
|----------------------------------|--------------------------------|--------------------------|--------|
| Configure AD Sync                |                                |                          |        |
| Tennant pacifictech1.onmicrosof  | t.com ld: cdf97d49-7267-4f91-8 | 3cf3-9e3f53ce2ef3        |        |
| Last run at Wednesday, June 1    | , 2022, 4:05 PM (Local Time) s | uccessful.               |        |
| Add Sync Plan                    |                                |                          |        |
| Group                            |                                |                          |        |
| Croup                            |                                |                          |        |
|                                  |                                |                          |        |
| MS Teams Dubber Recordi          | ng Group                       |                          | Delete |
|                                  |                                |                          |        |
| When a user is added to the AD 0 | Group:                         | Select A Dubber Product: |        |
| Allow the user to log in         | n to the dubber portal         | Select Product           |        |
| When a user is removed from the  | AD Group:                      | Save Changes Run Now     |        |
|                                  |                                |                          |        |
| Remove Dubber User               |                                |                          |        |

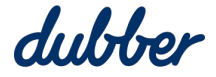

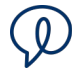

In the Dubber admin console, click on the "People" tab to refresh it. It updates to show the users you added.

| e Teams      | API AI                                                                                             |                                                                                                    |                                                                                                    |                                                                                                    |
|--------------|----------------------------------------------------------------------------------------------------|----------------------------------------------------------------------------------------------------|----------------------------------------------------------------------------------------------------|----------------------------------------------------------------------------------------------------|
| 1            |                                                                                                    |                                                                                                    | dub.po                                                                                                    | oints <b>3</b> 4                                                                                                    |
| Standard Us  | er leeg@pa                                                                                         | acifictech1.onmicrosoft.com                                                                                                    |                                                                                                    | ¢                                                                                                    |
| Standard Us  | er chris.kn                                                                                        | ight@pacifictech1.onmicrosoft.c                                                                                                    |                                                                                                    | ¢ 🗊                                                                                                    |
| Standard Us  | er jonis@p                                                                                         | acifictech1.onmicrosoft.com                                                                                                    |                                                                                                    | ¢ 🗊                                                                                                    |
| Administrato | or fastvs20                                                                                        | 020@mitchtaylor.onmicrosoft.co                                                                                                    |                                                                                                    | ٥                                                                                                    |
| Standard Us  | er adelev@                                                                                         | pacifictech1.onmicrosoft.com                                                                                                    |                                                                                                    | ¢                                                                                                    |
| Standard Us  | er alexw@                                                                                          | pacifictech1.onmicrosoft.com                                                                                                    |                                                                                                    | ۵                                                                                                    |
|              | e Teams<br>Standard Us<br>Standard Us<br>Standard Us<br>Administrato<br>Standard Us<br>Standard Us | e Teams API AI<br>Standard User leeg@pa<br>Standard User chris.km<br>Standard User jonis@p<br>Administrator fastvs20<br>Standard User adelev@<br>Standard User alexw@ | Teams       API       AI         Standard User       leeg@pacifictech1.onmicrosoft.com         Standard User       chris.knight@pacifictech1.onmicrosoft.c         Standard User       jonis@pacifictech1.onmicrosoft.com         Standard User       jonis@pacifictech1.onmicrosoft.com         Standard User       fastvs2020@mitchtaylor.onmicrosoft.co         Standard User       adelev@pacifictech1.onmicrosoft.com         Standard User       adelev@pacifictech1.onmicrosoft.com | Teams       API       AI         dub.pr       dub.pr         Standard User       leeg@pacifictech1.onmicrosoft.com       Image: Chris.knight@pacifictech1.onmicrosoft.com         Standard User       chris.knight@pacifictech1.onmicrosoft.com       Image: Chris.knight@pacifictech1.onmicrosoft.com         Standard User       jonis@pacifictech1.onmicrosoft.com       Image: Chris.knight@pacifictech1.onmicrosoft.com         Administrator       fastvs2020@mitchtaylor.onmicrosoft.com       Image: Chris.knight@pacifictech1.onmicrosoft.com         Standard User       adelev@pacifictech1.onmicrosoft.com       Image: Chris.knight@pacifictech1.onmicrosoft.com         Standard User       adelev@pacifictech1.onmicrosoft.com       Image: Chris.knight@pacifictech1.onmicrosoft.com         Standard User       alexw@pacifictech1.onmicrosoft.com       Image: Chris.knight@pacifictech1.onmicrosoft.com |

It is important to note that the sync job can not add more users than the number of licenses available. If some users do not receive a license, check your email for a message titled "Dubber MS Teams AD-Sync Error – Not enough licenses". For more information, see the "Troubleshooting: Attempt to Add More Users than Dub Point Licenses" section.

### **Remove Members**

To remove members, go to the "Members" screen and tick the checkbox next to one or more names in the list.

| $+$ Add members $\times$ Re | move 💟 Refresh | $\square$ Bulk operations $\lor$ $\equiv \equiv$ Columns | Sot feedback? |
|-----------------------------|----------------|----------------------------------------------------------|---------------|
| Direct members All me       | embers         |                                                          |               |
| ₽ Search by name            |                | + <sub>▼</sub> Add filters                               |               |
| Name                        | ↑↓ Туре        | Email                                                    | User type     |
| 🗌 🔞 Adele Vance             | User           | AdeleV@pacifictech1.onmicrosoft.com                      | Member        |
| 🗌 🕌 Alex Wilber             | User           | AlexW@pacifictech1.onmicrosoft.com                       | Member        |
| 🔽 🚳 Joni Sherman            | User           | JoniS@pacifictech1.onmicrosoft.com                       | Member        |
| 🗌 🔬 Lee Gu                  | User           | LeeG@pacifictech1.onmicrosoft.com                        | Member        |

Click the "Remove" button above the list, then click "Yes" to confirm. Click the "Refresh" button to update the list.

In the Dubber provisioning portal, click the "Run Now" button. The status message says "A run request has been made", then it confirms the run is successful.

In the Dubber admin console, click on the "People" tab to refresh it. It updates to show the users you removed are removed from the list.

### **Change AD Sync Plan**

To change a sync plan in the Dubber provisioning portal, go to the "Configure AD Sync" screen and click the "Delete" button.

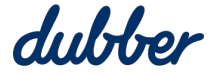

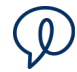

| 267-4f91-8cf3-9e3f53ce2ef3                 |                                                                                                    |
|--------------------------------------------|----------------------------------------------------------------------------------------------------|
| al Time) successful.                       |                                                                                                    |
|                                            |                                                                                                    |
|                                            |                                                                                                    |
|                                            |                                                                                                    |
| Dalet                                      |                                                                                                    |
| Select A Dubber Product:<br>Select Product |                                                                                                    |
| Save Changes Run Now                       |                                                                                                    |
| 3                                          | 67-4f91-8cf3-9e3f53ce2ef3 I Time) successful. Delete Select A Dubber Product: Select Product Save Changes Run Now |

A confirmation message asks "Are you sure you want to delete this synchronization plan?". Click "Yes".

This example demonstrates how to change the Sync Plan so it suspends a user's dub.point when they are removed from the AD Group.

| Sync Settings                                | dubber             | - Ti Microsoft Teams     | < Bac |
|----------------------------------------------|--------------------|--------------------------|-------|
| Configure AD Sync                            |                    |                          |       |
| Tennant pacifictech1.onmicrosoft.com ld: cdf | 97d49-7267-4f91-8c | f3-9e3f53ce2ef3          |       |
| No sync plans configured                     |                    |                          |       |
| Add Sync Plan                                |                    |                          |       |
| Group                                        |                    |                          |       |
|                                              |                    |                          |       |
| No Active Syncronization Plans added         | i.                 |                          |       |
| Click Add Sync Plan to get started.          |                    |                          |       |
| When a user is added to the AD Group:        |                    | Select A Dubber Product: |       |
| Allow the user to log in to the dubb         | per portal         | Select Product           |       |
|                                              |                    | Save Changes Run Now     |       |
| when a user is removed from the AD Group:    |                    | Care changes I than the  |       |

Select the "Suspend Dub Point (Recommended)" option. Select a product in the "Select A Dubber Product" menu, and then click "Save Changes". Then click on "Add Sync Plan". The "Select Active Directory Group" message appears.

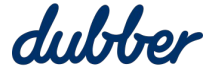

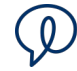

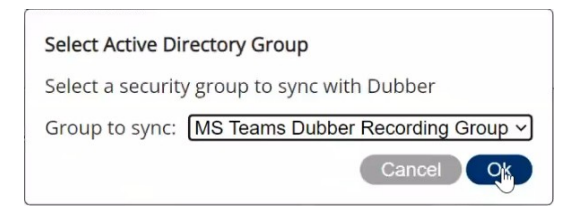

Select a group to sync, and click "Ok".

| 9 Sync Settings                            | dubber              | Microsoft Teams          | < Bac  |
|--------------------------------------------|---------------------|--------------------------|--------|
| Configure AD Sync                          |                     |                          |        |
| Tennant pacifictech1.onmicrosoft.com ld: c | df97d49-7267-4f91-8 | cf3-9e3f53ce2ef3         |        |
| Sync pending. Please check back in an h    | iour.               |                          |        |
| Add Sync Plan                              |                     |                          |        |
| Group                                      |                     |                          |        |
|                                            |                     |                          |        |
| MS Teams Dubber Recording Group            | p                   |                          | Delete |
| When a user is added to the AD Group:      |                     | Select A Dubber Product: |        |
| Allow the user to log in to the du         | ıbber portal        | DAI-T-01 V               |        |
|                                            |                     |                          |        |
| When a user is removed from the AD Group   | p:                  | Save Changes Run No      | w      |

Click "Run Now". A confirmation message shows the last run was successful.

Go to the Microsoft Azure admin portal and tick the checkbox next to one or more names in the list.

| +    | Add members    | × Rem     | • 🖸 F        | Refresh | Bulk operation | ons 🗸 🛛 🗮 Columns 🗌         | 🔗 Got feedback? |  |
|------|----------------|-----------|--------------|---------|----------------|-----------------------------|-----------------|--|
| Dire | ct members     | All membe | ers          |         |                |                             |                 |  |
| 9    | Search by name | e         |              |         | + Add filters  |                             |                 |  |
|      | Name           |           | <b>↑</b> ↓ 1 | Туре    | Email          |                             | User type       |  |
| ~    | Adele          | Vance     | l            | User    | AdeleV@pa      | cifictech1.onmicrosoft.com  | Member          |  |
|      | Alex W         | Vilber    | ι            | User    | AlexW@pac      | ifictech1.onmicrosoft.com   | Member          |  |
|      | Lee Gu         | L         | l            | User    | LeeG@pacif     | fictech1.onmicrosoft.com    | Member          |  |
|      | Lynne          | Robbins   | ι            | User    | LynneR@pa      | cifictech1.onmicrosoft.com  | Member          |  |
| ~    | Megar          | n Bowen   | ι            | User    | MeganB@p       | acifictech1.onmicrosoft.com | Member          |  |

Click the "Remove" button above the list, then click "Yes" to confirm. Click the "Refresh" button to update the list.

In the Dubber provisioning portal, click the "Run Now" button. The status message says "A run request has been made", then it confirms the run is successful.

In the Dubber admin console, click on the "People" tab to refresh it. It updates to show the users you removed from the AD Group are still present, but because they are suspended their dub.points have been removed.

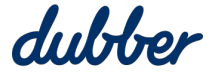

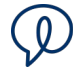

| ly Account        |               |                                         |          |        |
|-------------------|---------------|-----------------------------------------|----------|--------|
| General People    | Teams API A   | J                                       |          |        |
| + Add person      |               |                                         | dub.poin | ts 👩 1 |
| Megan Bowen       | Standard User | meganb@pacifictech1.onmicrosoft.com     |          | ¢ 🗊    |
| Lee Gu            | Standard User | leeg@pacifictech1.onmicrosoft.com       |          | ¢ îi   |
| FNU LNU           | Standard User | chris.knight@pacifictech1.onmicrosoft.c |          | ¢ Î    |
| Henrietta Mueller | Standard User | henriettam@pacifictech1.onmicrosoft.c   |          | ¢ 🗊    |
| Lynne Robbins     | Standard User | lynner@pacifictech1.onmicrosoft.com     |          | ¢ 🗊    |
| Mitch Taylor      | Administrator | fastvs2020@mitchtaylor.onmicrosoft.co   |          | 0      |
| Adele Vance       | Standard User | adelev@pacifictech1.onmicrosoft.com     |          | ¢ 🗊    |
| Alex Wilber       | Standard User | alexw@pacifictech1.onmicrosoft.com      |          | ¢ 🗊    |

## **Troubleshooting AD Sync**

#### **Attempt to Add More Users than Dub Point Licenses**

The number of users you can add to an AD group is limited by the number of Dubber licenses.

To see how many licenses are in the subscription, go to the "General" tab in the Dubber admin console, click on "Account Profile", go to the "Subscription" section, and click on the "Show" button. The "Subscription" window shows how many dub.points are allocated out of the number subscribed.

This example shows seven dub.point subscriptions and eight members in the AD group. If you run a sync with these conditions, Dubber assigns a dub.point to each of the first seven users and emails an error message to the administrator.

| Subscription            |                           | ×  | $+$ Add members $\times$ Remove                       | U Refresh | Bulk operations ∨ ■ E Columns R         | Got feedback? |
|-------------------------|---------------------------|----|-------------------------------------------------------|-----------|-----------------------------------------|---------------|
| Details                 | facture appointment       |    | Direct members     All members       P Search by name | 5         | ⁺ <del>v</del> Add filters              |               |
| Customer Reference:     | 11k2j3                    |    | Name                                                  | ↑↓ Type   | Email                                   | User type     |
| Start Date:             | 2021-04-26 11:58:10 +1000 |    | Alex Wilber                                           | User      | AlexW@pacifictech1.onmicrosoft.com      | Member        |
|                         |                           |    | David Siciliani                                       | User      | DiegoS@pacifictech1.onmicrosoft.com     | Member        |
| Constraints - dub.point |                           |    | Grady Archie                                          | User      | GradyA@pacifictech1.onmicrosoft.com     | Member        |
| DUB AI (Team):          | 1 of 7 allocated          |    | 🗌 🍪 Henrietta Mueller                                 | User      | HenriettaM@pacifictech1.onmicrosoft.com | Member        |
|                         | N2.                       |    | 🔲 🗓 Isaiah Langer                                     | User      | IsaiahL@pacifictech1.onmicrosoft.com    | Member        |
|                         |                           | ок | 🔲 🚺 Johanna Lorenz                                    | User      | JohannaL@pacifictech1.onmicrosoft.com   | Member        |
|                         |                           |    | 🗌 🍘 Nestor Wilke                                      | User      | NestorW@pacifictech1.onmicrosoft.com    | Member        |

The title of the email is "Dubber MS Teams AD-Sync Error – Not enough licenses". The email describes why the AD Sync Service failed, and includes other details such as the names of users who were not assigned a dub.point and how many Dubber licenses are available for the product.

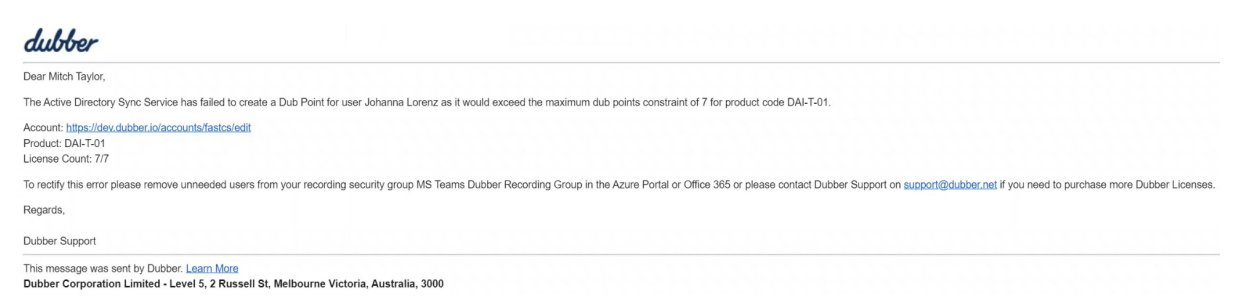

Remove some users from the AD group or contact <a href="mailto:support@dubber.net">support@dubber.net</a> to purchase more licenses.

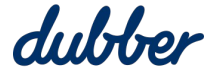

#### **Invalid Product Code**

When Dubber attempts to to create a dub.point for a wholesaler and the attempt fails, this causes an "Invalid product code" error. The system sends an email to the Administrator and to Dubber Support, and automatically creates a Support ticket within Dubber. Contact <u>support@dubber.net</u> to assist with resolving the issue.

#### **Multiple Security Groups**

If you have multiple security groups, they need to have the same product. Use the same setting in the "Select A Dubber Product" menu for all of your security groups.

#### **Deleted Security Group**

If a sync job is setup and then the recording security group is deleted from Azure AD, Dubber raises an error because it cannot find the security group. To resolve this issue, setup a new security group of users to record and run a sync job.

#### **Authorisation for Consent**

If consent is given by an Azure Global Administrator but deleted later, this will raise an error. To resolve the issue, you need to provide consent again. For more information, see the "Consent Permissions for AD Sync" section.

#### Sync Frequency

Synchronisation between the Dubber account and the AD security group occurs within 10 minutes of running the initial sync job when you lick "Run Now". After that, synchronisation occurs every 24 hours.

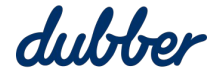

# Need some help?

Browse through our 'How to' guides, tutorials, FAQ, and other resources - all designed to help and support teams to end not knowing.

support.dubber.net

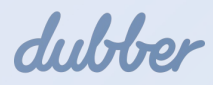